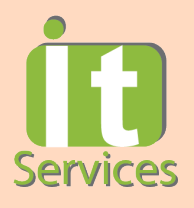

## Simple guide on Student Account Activation

✓ Simple & easy

1

- ✓ Activate your account via mobile phone, laptop or PC
- $\checkmark$  FAQ for account activation available in this document

## Go to: <u>https://sspr.sunway.edu.my</u>

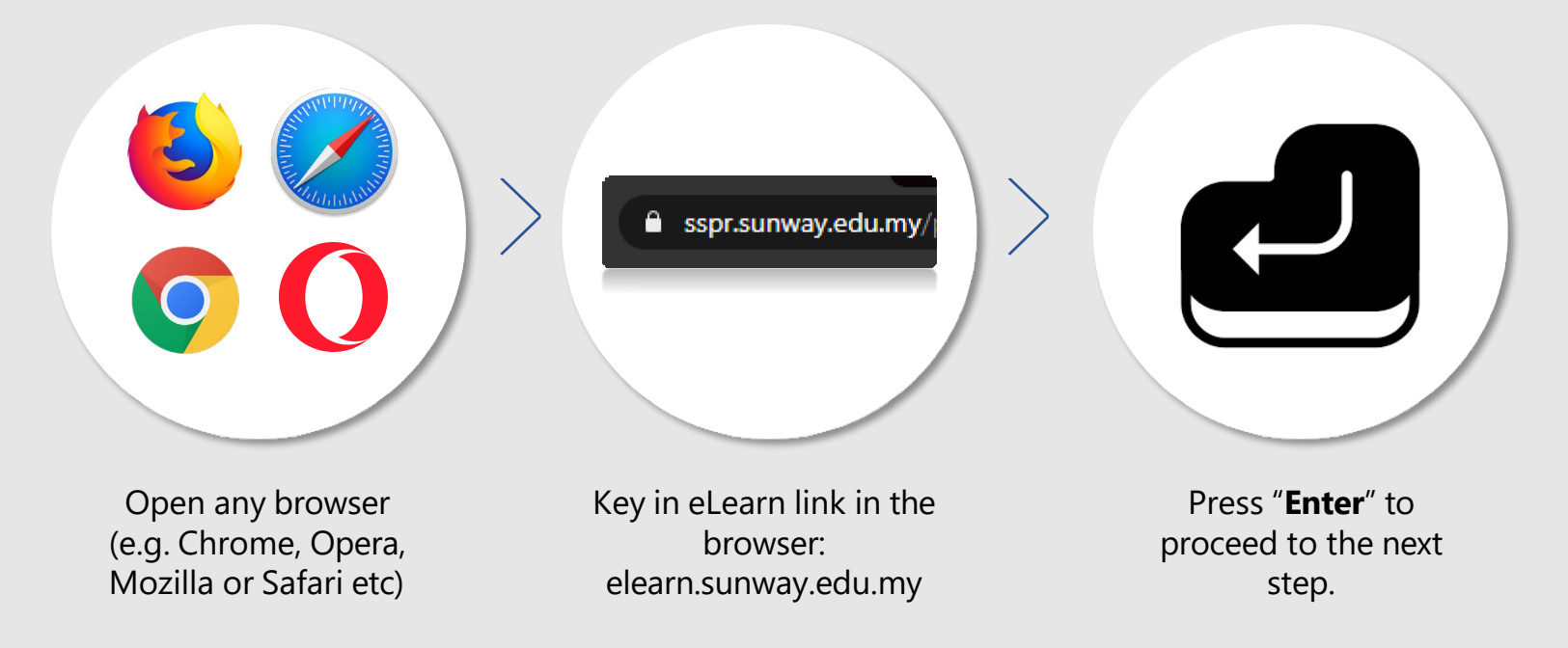

Key in your student ID number

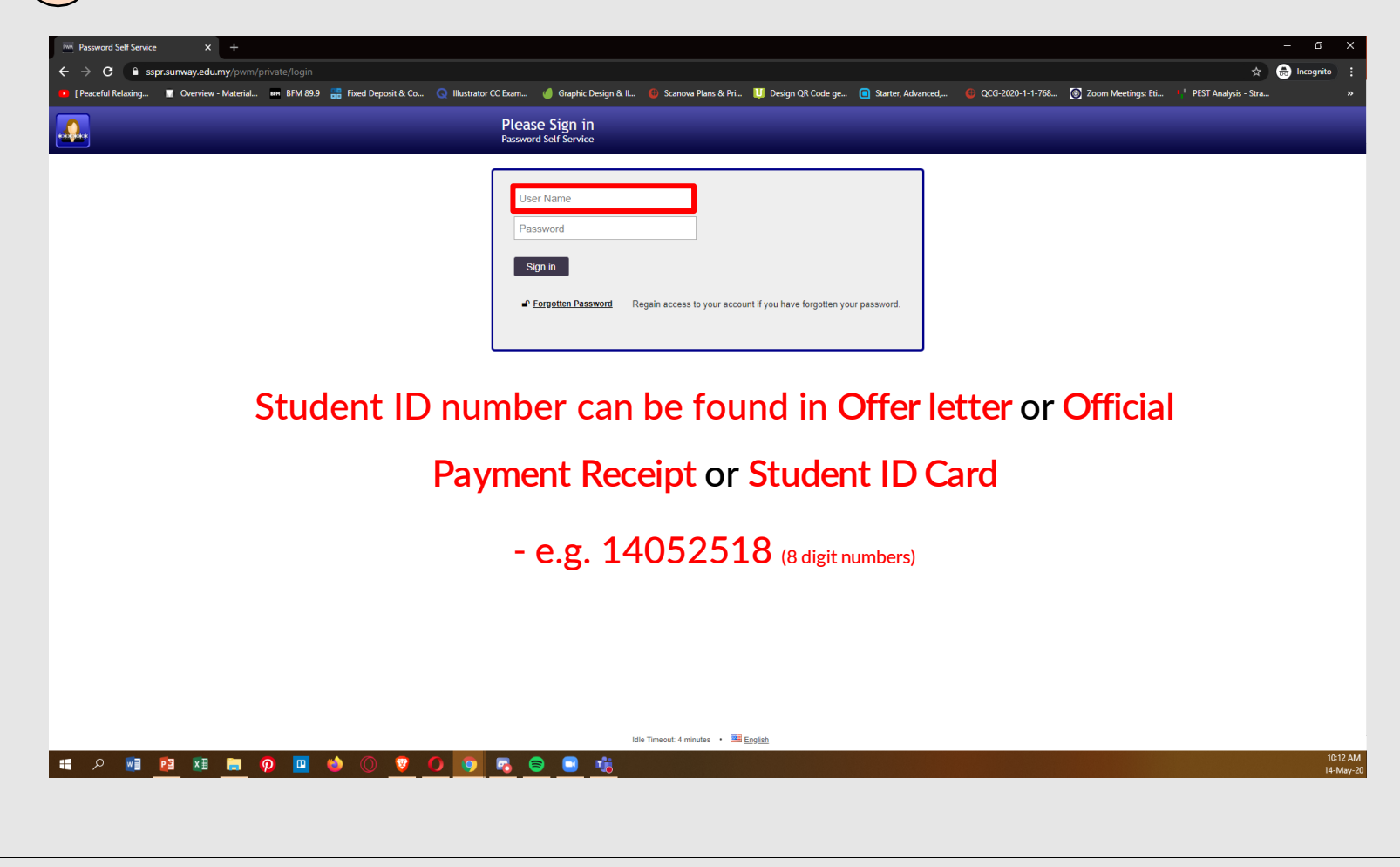

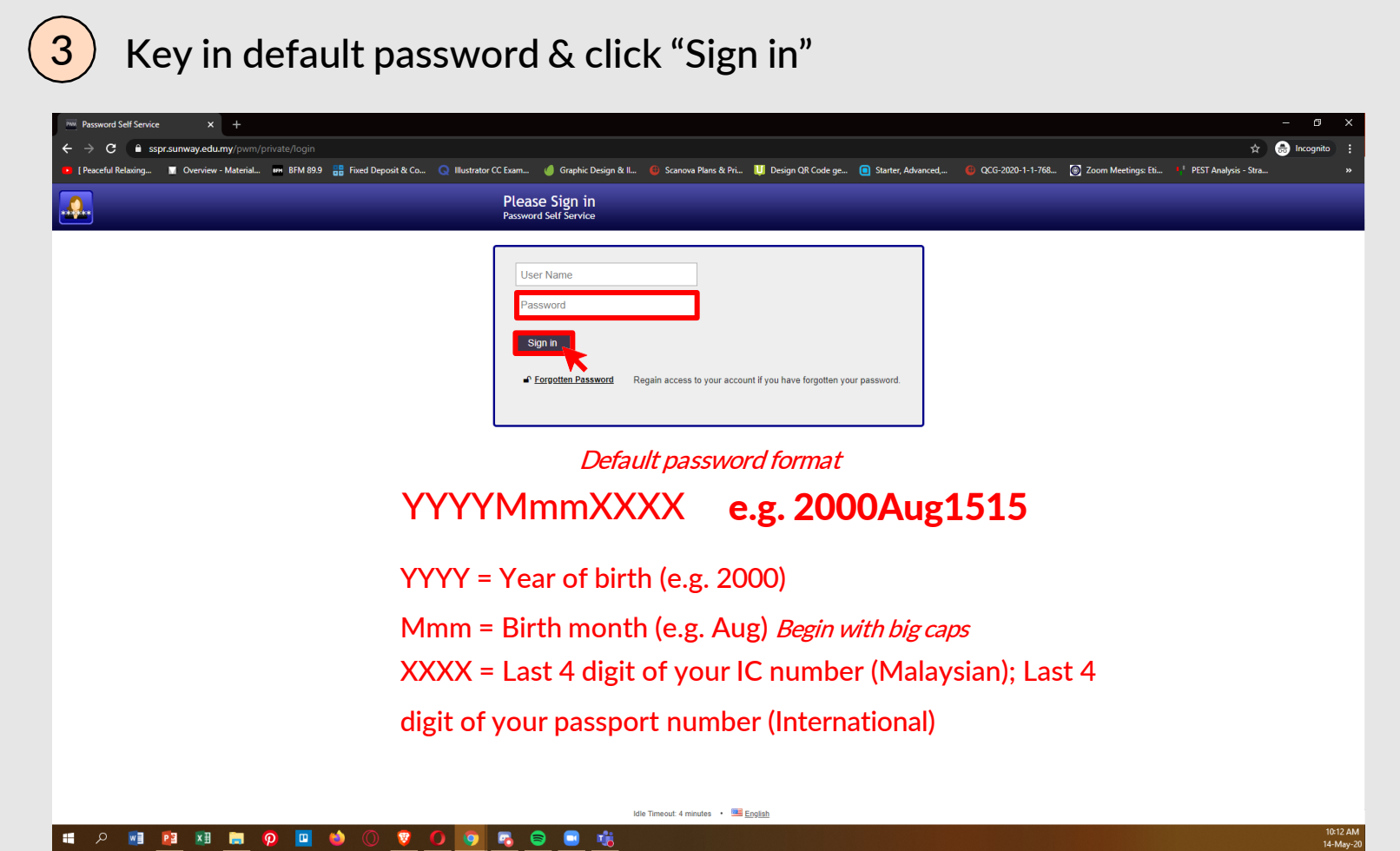

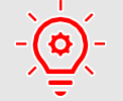

| I4052518 Password Self Service × +                                                          |                                                                                                    | - o ×                   |  |
|---------------------------------------------------------------------------------------------|----------------------------------------------------------------------------------------------------|-------------------------|--|
| ← → C 🔒 sspr.sunway.edu.my/pwm/private/setup-responses                                      |                                                                                                    | 🖈 😁 Incognito 🗄         |  |
| 💌 [ Peaceful Relaxing 📓 Overview - Material 💵 BFM 89.9 🔡 Fixed Deposit & Co 🔕 Illustrator ( | CC Exam 🥖 Graphic Design & II 🔞 Scanova Plans & Pri 🕕 Design QR Code ge 🧻 Starter, Advanced, 🔞 QCG-2020-1-1-768 👩 Zoom Meetings: Eti                                                                                                    | PEST Analysis - Stra >> |  |
| <b></b>                                                                                     | Setup Security Questions                                                                                                    |                         |  |
|                                                                                             | If you forget your password, you can access your account by answering your security questions.<br>Please choose your questions and answers that can be used to verify your identify in case you forget<br>your password. Because the answers to these questions can be used to access your account, be sure<br>to supply answers that are not easy for others to guess or discover.<br>Please type your security answers<br>Please select a question item from the list — • •<br>Please select a question item from the list — • •<br>Please select a question item from the list — •<br>Please select a question item from the list — •<br>Please select a questio |                         |  |
| 14052516 • Idle Timeout 4 minutes • Bill English                                            |                                                                                                    |                         |  |
| # 2 🖷 🖪 🗮 🖗 🔲 🍪 🔘 😨 🚺                                                                       |                                                                                                    | 10:12 АМ<br>14-Мау-20   |  |

## **5** Confirm security answer

4 Setup security question

| 14052518 Password Self Service × +                                                          |                                                                                                    |                                              | - Ø ×                  |
|---------------------------------------------------------------------------------------------|----------------------------------------------------------------------------------------------------|----------------------------------------------|------------------------|
| ← → C 🔒 sspr.sunway.edu.my/pwm/private/setup-responses                                      |                                                                                                    |                                              | 🖈 👼 Incognito 🚦        |
| 💶 [ Peaceful Relaxing 📓 Overview - Material 💵 BFM 89.9 🔡 Fixed Deposit & Co 🧿 Illustrator O | . Exam 🤞 Graphic Design & II 📵 Scanova Plans & Pri 🛄 Design QR Code ge 🔳 Starter, Advan                                                                                                    | ced, 📵 QCG-2020-1-1-768 🛞 Zoom Meetings: Eti | PEST Analysis - Stra » |
| <b></b>                                                                                     | Confirm Security Questions                                                                                                    |                                              |                        |
|                                                                                             | Be sure your answers and questions are correct. Check the spelling and punctuation. In you are unable<br>security questions.<br>What city / town were you born in?<br>I Tokyo<br>What is the name of your favorite pet?<br>I Mike<br>What is the name of your favorite teacher?<br>I Edward<br>What is your favorite food?<br>I Pasta |                                              |                        |
|                                                                                             |                                                                                                    |                                              |                        |
|                                                                                             | 14052518 • Idle Timeout: 4 minutes • 📧 English                                                                                                    |                                              |                        |
| 🛋 A 📧 😰 🗷 🚍 🧔 🛄 🚳 🔘 🦁 🚺                                                                     | ng 😑 📑 👘                                                                                                    |                                              | 10:14 AM<br>14-May-20  |

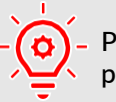

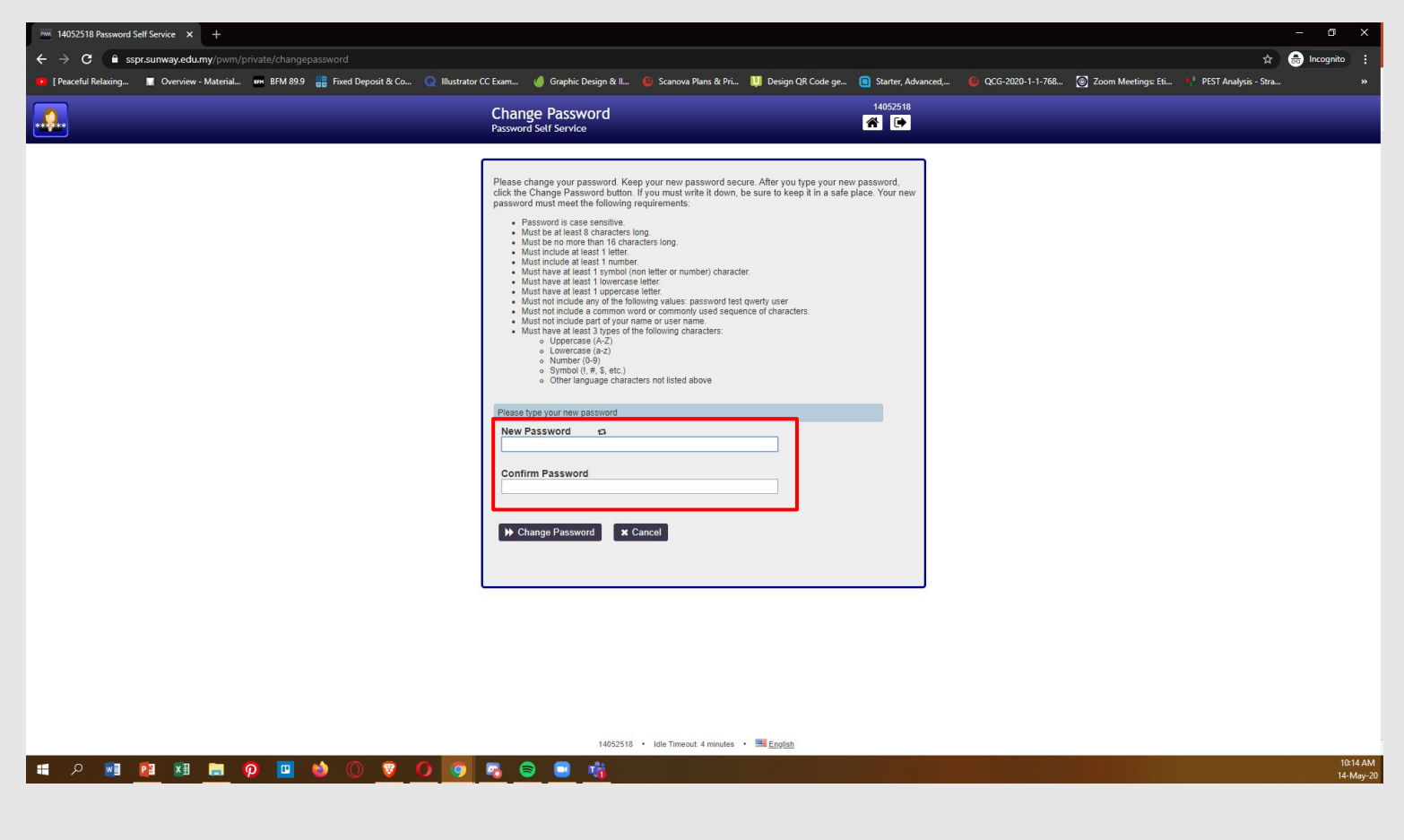

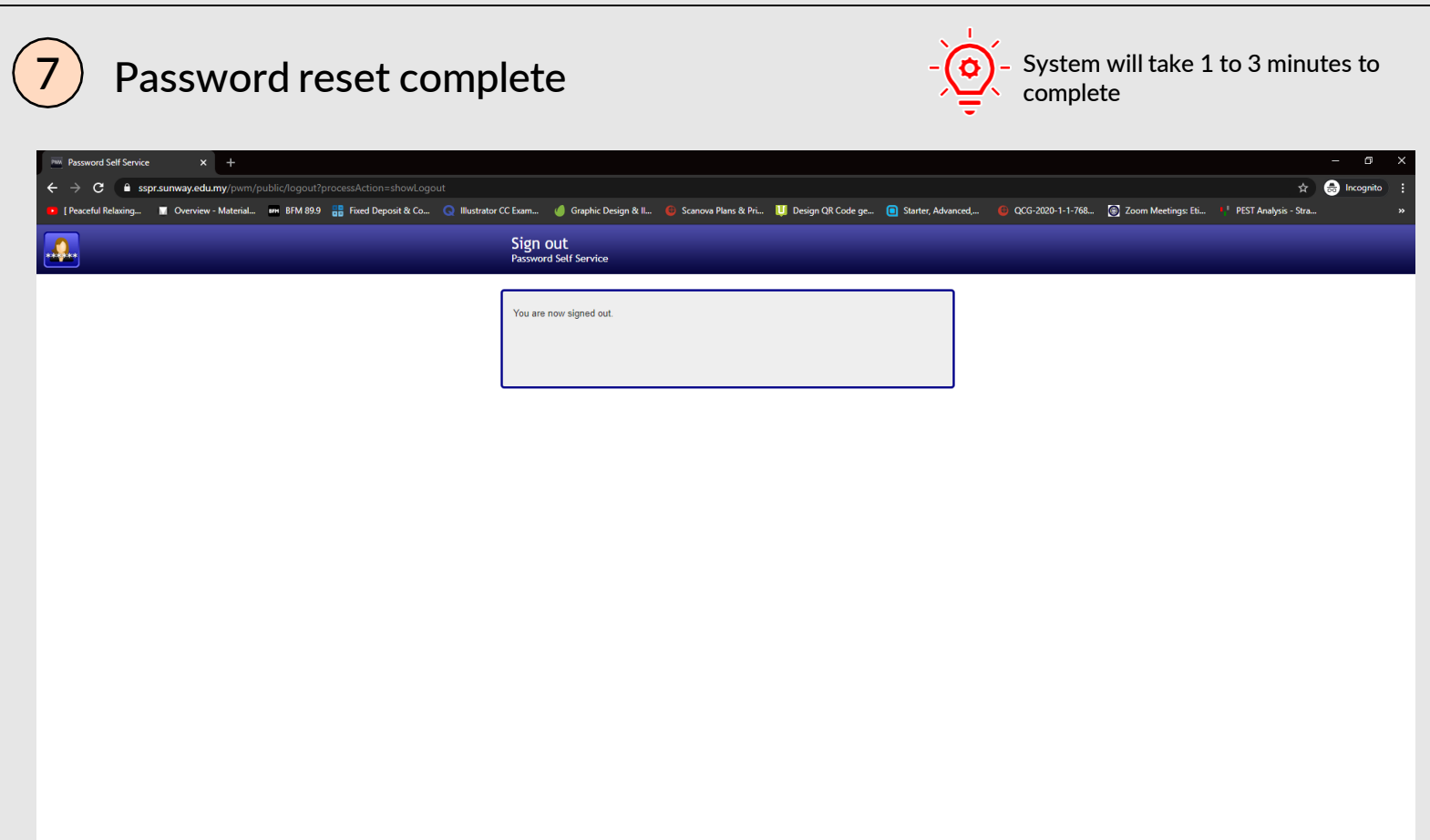

Changing password

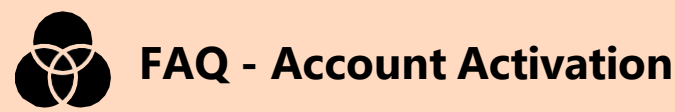

- Where do I get my Student ID to start the registration process? You can retrieve it from your payment receipt. If you have misplaced your receipt, kindly email to your school program coordinator to obtain the student ID.
- What is my Student ID / Username? Your student ID (in numeric format) is your user login to access iZone, iMail, eLearn and Wi-Fi. Example of username/student ID: 12008999.
- I don't understand the instructions of default password YYYYMmmXXXX? Student A's date of birth is 12th September 2002 with IC number 020912- 10-1234. The default password would be 2002Sep1234.
- Who do I call if I have issue logging in?? We encourage you to email us at <u>helpdesk@sunway.edu.my</u> and indicate your student's name, student ID as well contact number. Alternatively, you may also call ITS hotline @ 03-2022 5898 (\*hotline service is available from Mon-Fri, 8.30am - 5.30pm)..
- How do I change the default password? Go to URL https://sspr.sunway.edu.my and follow the given instructions.
- Can I access https://sspr.sunway.edu.my from my Smartphone? For better user experience, it is recommended to use desktop PC or laptop browser such as Mozilla Firefox or Google Chrome.
- After successful change of password, what should I do next? Please wait for 5 - 10 minutes after password change. The new password will be reflected in all services such as iZone (https://izone.sunway.edu.my), eLearn (https://elearn.sunway.edu.my) as well as iMail (http://www.imail.sunway.edu.my). \*\*mLearn – MUFY LMS (https://mlearn.sunway.edu.my)